## 適格請求書(インボイス)の照会/ダウンロード方法

1.KCN なんたんホームページより マイページへログインします。

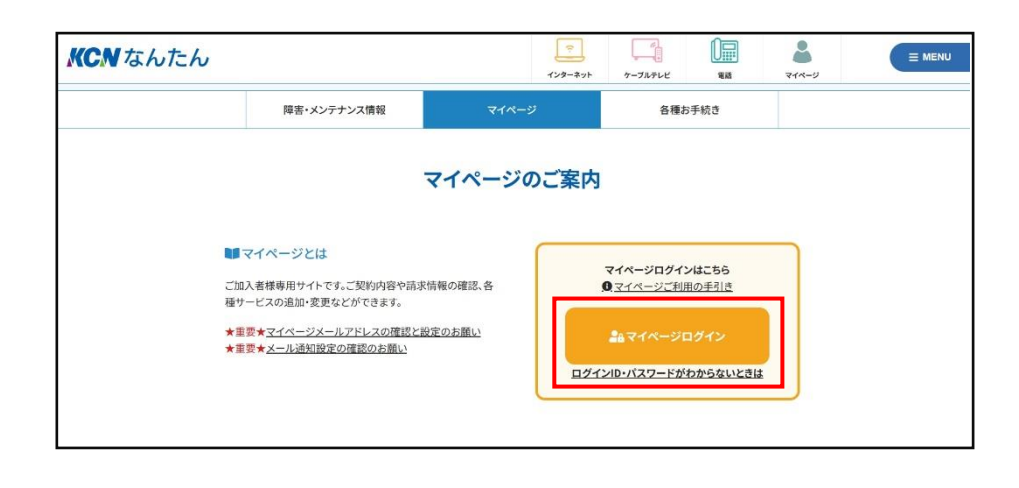

2.表示されたメニューの中から 「各種書面照会」を選択します。

| <b>KCN</b><br>マイページ            |                                              | 近鉄ケーブルネットワーク株式会社/株式会社KCNな/                  | んたん |
|--------------------------------|----------------------------------------------|---------------------------------------------|-----|
|                                | マイページTOP                                     | 様(前回ログイン 🚯 ログ)                              | ללק |
| お客様基本情報照会                      | 1 お客様基本情報照会                                  | 入 パスワード変更                                   |     |
| パスワード変更                        | 2 / ▲<br>お客様の登録情報をご確認頂けます                    | マイページのパスワード変更を行います                          |     |
| お支払い料金照会                       |                                              |                                             |     |
| 契約コース照会                        | お支払い料金服会                                     | 契約コース服会                                     |     |
| 契約メールアドレス                      | ご請求金額をご確認頂けます                                | 現在ご利用中のサービスをご確認頂けます                         |     |
| 契約ホームページ                       | ▶ 契約メールアドレス                                  | 刻 契約ホームページ                                  |     |
| お知らせハガキ(有料)                    |                                              |                                             |     |
| セキュリティサービス                     |                                              |                                             |     |
| 動画配信サービス                       | お知らせハガキ(有料)                                  | 2年ユリティサービス                                  |     |
| KCN安心サポート                      | 5200101010200 CCA95                          | ド・解約ができます。                                  |     |
| KCNモバイルサービス タイプ<br>d           | ショービス                                        | KCN安心サポート                                   |     |
| お友達紹介キャンペーン                    | Netrix・DAZNの申し込みかできます。<br>【南丹市の方はご利用いただけません】 | KCN女心サホートの中込苦請求かできます。<br>【南丹市の方はご利用いただけません】 |     |
| 各種書面照会                         | KCNモバイルサービス タイプd                             | ▶ お友達紹介キャンペーン                               |     |
| お問い合わせ                         | Kモバタイプdのご契約者様用ページです。プ<br>ラン変更などができます。        | お友達をご紹介ください(特典あり)。<br>【南丹市の方はご利用いただけません】    |     |
| KCNマイページご利用手引き                 | ▶ 久孫⇒面昭△                                     | 大明い へわせ                                     |     |
| 法人メニュー 【ホスティングサ<br>ービスご契約者様専用】 | ごせき回加速 通格請求書(インボイス)の照会/ダウンロードができます。          | SINU BILL                                   |     |
|                                | KCNマイページご利用手引き<br>KCNマイページの利用方法をご覧になれます。     | 法人メニュー 【ホスティングサービスご     契約者様専用】             |     |

3.[各種書面照会]画面が表示されま す。

[書類分類]インボイスを選択します。

| 120 BAR             |                         | ab 9733 - 323 | 121-111 (1712-11 |             |
|---------------------|-------------------------|---------------|------------------|-------------|
| 023年11月中<br>(適格請求書) | 旬より適格請求書(イ)<br>選択してください | ンボイス)のダウンロ    | ードができるように        | :なります。<br>ヽ |
| 書類分類                | 選択してください                |               |                  |             |
| 発行先                 | インボイス                   |               |                  |             |
|                     |                         |               |                  | 再表示         |
|                     |                         |               |                  |             |

4.[発行元]<KCN なんたんのお客様> を選択します。

5.[書類分類][発行元]を入力後、 [再表示]を選択します。

| マイページTOP<br>各種書面               | >>各種書面短会<br><b>深会</b>                                                    |                           |                                 |                            |        |
|--------------------------------|--------------------------------------------------------------------------|---------------------------|---------------------------------|----------------------------|--------|
| 2023年11月中<br>※適格請求書の<br>書稿公報 「 | 旬より適格請求書(イ<br>)発行には申し込みが必<br>すべて                                         | ンボイス)のダウンロ<br>)要です。ご希望の場合 | ードができるように<br>は、「 <u>お問い合わ</u> 」 | こなります。<br><u>せ</u> 」よりお申し込 | みください。 |
| 発行先                            | 選択してください<br>選択してください                                                     |                           |                                 |                            | ~      |
|                                | <kcnなんたんの< th=""><th>お客様&gt;</th><th></th><th></th><th></th></kcnなんたんの<> | お客様>                      |                                 |                            |        |
|                                | 書類分類                                                                     | ファイル名                     | サイズ                             |                            |        |
| 更新日                            |                                                                          |                           |                                 |                            |        |

| <u>マイペーシTOP&gt;</u><br>各種書面照 | >各種書面照会                   |                          |                                 |                          |
|------------------------------|---------------------------|--------------------------|---------------------------------|--------------------------|
| 2023年11月中<br>1<br>※適格請求書の    | 町より適格請求書(イ)<br>発行には申し込みが必 | ンボイス)のダウンロ<br>要です。ご希望の場合 | ードができるように<br>は、「 <u>お問い合わ</u> t | になります。<br>せ」よりお申し込みください。 |
| 書類分類                         | (ンホイス)                    |                          |                                 | ~                        |
| 発行先                          | KCNなんたんのお客様>              |                          |                                 | ~                        |
|                              |                           |                          |                                 | 再表示                      |
| 更新日                          | 書類分類                      | ファイル名                    | サイズ                             |                          |
| 7                            | æ.                        |                          | 870.                            |                          |

※システム開発中につき各項目は変更となる可能性があります。

6.条件に適応したリストが表示されます。
 [ダウンロード]を選択すると適格請求書の
 pdf ファイルを取得する事ができます。

|                         |              |                     |                               |      | マイノ               | (一ジ                                                                                                    |
|-------------------------|--------------|---------------------|-------------------------------|------|-------------------|----------------------------------------------------------------------------------------------------|
| <u>マイページTOP</u><br>各種契約 | 2>>A8<br> 書面 | 契約書面開会<br><b>照会</b> | 碌(前回)                         | ログイン | 2023/05/30 10:27) | D ログアウト     D     D |
| 書類分類                    | ৾৾ঢ়৾৾৾৻৾৾ঢ় |                     |                               |      |                   | v                                                                                                    |
| 発行先                     | すべて          |                     |                               |      |                   | *                                                                                                    |
|                         |              |                     |                               |      | 再                 | 表示                                                                                                    |
| 更新日                     |              | 武行政告                | ファイル名                         | サイズ  |                   |                                                                                                    |
| 2023/05/2               | 4            | インボイス               | 100352501-202<br>30524-01.pdf | 146K | ダウン               | ~=- F                                                                                                    |

※システム開発中につき各項目は変更となる可能性があります。

7. 適格請求書(インボイス)のダウンロード

は <mark>2023 年 11 月中旬頃</mark>より可能となりま す。

(2023 年 10 月分請求は翌月の 11 月に請求 となるため)

| 平 440-0004<br>新造生生2011<br>新造生活2012<br>新造生活。新                                                                                                    |                                                                                                    | R.C.                                                                                                    | 8007-74715<br>801-1007-74715                                                                             |
|----------------------------------------------------------------------------------------------------|----------------------------------------------------------------------------------------------------|----------------------------------------------------------------------------------------------------|----------------------------------------------------------------------------------------------------|
|                                                                                                    | 遗标读术赛                                                                                               | T 1/3-4017<br>7 F -<br>70<br>17-00                                                                                                    | 이유가 이유가 이유가 이유가 이유가 이유가 이유가 이유가 이유가 이유가                                                                  |
|                                                                                                    |                                                                                                    |                                                                                                    |                                                                                                    |
| 8.819.8 - 2002/9110<br>178085 100225901                                                                                                    | 分計会額                                                                                                | 17, 63                                                                                                    | 4 PT (8635)                                                                                              |
| 8.898. 2009110<br>1788s. 1001200                                                                                                    | - 分計金額                                                                                              | 17, 63                                                                                                    | 4 PI (863)                                                                                               |
| 8.4955 - 2029-115<br>18155- 10012901<br>2018-0012901<br>2019-00129<br>2019-0012                                                                                                    |                                                                                                    | 17,63                                                                                                    | 4 円 (税35)<br>                                                                                            |
| 8.4年月、2007年11月<br>(第日5年、10051396)<br>第二日日5年、100513961<br>第二日5年(1日1月)<br>第二日5年(1日1月)(日本)<br>第二日5年(1日1月)(日本)<br>第二日5年(1日1月)(日本)                                                                                                    |                                                                                                    | 17,63-<br>第1 面 年 月<br>19年10月<br>日年10月<br>19年10月                                                                                                    | 4 円 (税3 <u>5)</u><br>単数 (税35)<br>人工(10 円)<br>(税3 円)<br>(税3 円)<br>(税3 円)                                  |
| 8年1月、200年11日<br>(第日5-100月100)<br>(第日5-10月100)<br>(第日8-10月10日)<br>(第日8-11日)<br>(第日8-11日)<br>(第日8-11日)<br>(第日8-11日)<br>(第日8-11日)<br>(第日8-11日)<br>(第日8-11日)<br>(第日8-10日)<br>(第日8-100)<br>(第日8-100)<br>(第日8-100)<br>(第日8-100)<br>(第日8-100)<br>(第日8-100)<br>(第日8-100)<br>(第日8-100)<br>(第日8-100)<br>(第日8-100)<br>(100)<br>(10) | 合計会期<br>                                                                                            | 17,63                                                                                                    | 4 円 (税込)<br>本部 mol<br>本市 円<br>三部 月<br>1.150 月                                                            |
| (本生月、2022年11月)<br>(第日本、1002年11月)<br>デジネルデランド本(王V)<br>デジネルデランド本(王V)<br>デンモアム美士和法(115-5-1)<br>35/ メデスの法(王本和)法(115-5-1)<br>35/ メデスの法(王本和)法(115-5-1)<br>35/ メデスの法(王本和)法(115-5-1)                                                                                                    |                                                                                                    | 17,63                                                                                                    | 4 円 (税込)<br>単単 (税込)<br>人(2) 円<br>(22) 円<br>し(3) 円                                                        |
| (本年末)、2012年11日<br>(市前ちに、10051300)<br>ボジネルデアックス(エジ)<br>デジロ(エジ)<br>デジロ(エジ)<br>ブレ「エスまたを注(115-5+1)<br>ラードエスまたを注(115-5+1)<br>ラードエスまたを注(115-5+1)<br>ラードエスまたを注(115-5+1)<br>ラードエスまたを注(115-5+1)<br>ラードエスまたを注(115-5+1)<br>ラードエスまたを注(115-5+1)<br>(国内:4004)                                                                                                    | 合計金額<br>38<br>38<br>38<br>38<br>38<br>38<br>38<br>38<br>38<br>38<br>38<br>38<br>38                  | 17,63-<br>創一町 年 月<br>日本10月<br>日本10月<br>日本10月<br>日本10月<br>日本10月<br>日本10月<br>日本10月                                                                                                    | 4 円 (税込)<br>本部 第60<br>人の戸 戸<br>第62 月<br>した戸 月<br>しの 戸<br>10. 戸                                           |
| 8本年月、2000年31月<br>12月間5年、100012001<br>(第二年)年代(11月)<br>(第二年)年代(11月)<br>(第二年)年代(11月)(11月)(11月)<br>(第二年)年代(11月)(11月)(11月)<br>(第二年)年代(11月)(11月)(11月)(11月)<br>(第二年)(11月)(11月)(11月)(11月)(11月)(11月)(11月)(11                                                                                                    |                                                                                                    | 17,63-<br>(東) 西 本 用<br>(中山市)<br>日本10月<br>日本10月<br>日本10月<br>日本10月<br>日本10月<br>日本10月<br>日本10月<br>日本10月                                                                                                    | 4 円 (税込)     東部 (税込)     東部 (税払)     東京 用     支加 用     支加 用     支加 用     支加 用     支加 用     近加 用     近加 用 |
| <ul> <li>第年年月、2002年11月<br/>(第日年月、2002年10日)</li> <li>第二日、日本、11日(1日)</li> <li>第二日、二日、二日、二日、11日)</li> <li>第二日、二日、二日、二日、二日、二日、二日、二日、二日、二日、二日、二日、二日、二</li></ul>                                                                                                    | 合計会相<br>第<br>第<br>第<br>第<br>第<br>第<br>第<br>第<br>第<br>第<br>第<br>第<br>第<br>第<br>第<br>章<br>第<br>章<br>第 | 17,63<br>(17,63<br>(17,05<br>(17,05 | 4 円 (税込)<br>単単 単成し<br>1.4% 円<br>1.2% 円<br>1.4% 円<br>200 円<br>回路 円<br>丸(約) 円<br>丸(約) 円<br>丸(約) 円          |

※システム開発中につき各項目は変更となる可能性があります。